# 普通高校招生考试报名使用手册

1.登录

| 近 新 省 教 肓 壱 试 脘     Jangar Provideral Education Resolution Archively |                                                               |
|----------------------------------------------------------------------|---------------------------------------------------------------|
|                                                                      | 高考综合业务信息管理系统 考生服务平台<br>《 講输入身份证号/考辑号   合请输入密码   请输入验证码   正式研究 |

考生输入【身份证号/考籍号】,初始密码为身份证号后6位,点击登录,进入考生服务平台。

| 修改密码   |                   |
|--------|-------------------|
|        |                   |
| 原密码:   |                   |
| 新密码:   |                   |
| 重复新密码: |                   |
|        | 提交                |
| 注意     | 意事项:              |
| 1.평    | 四为英文数字组合,长度为8-16位 |
| 2.평    | 昭中如有英文字母,请区分大小写   |
|        |                   |
|        |                   |
|        |                   |
|        |                   |
|        |                   |
|        |                   |

考生首次登录时强制修改密码,修改密码后重新登录,方可进入平台首页。

### 2.高考报名

您所在的位置: 首页

| 首页                                                                                                    | ■ 快捷入口                                                     |                                    |                                       |                  |    | 日历               |     |      |    |             |
|----------------------------------------------------------------------------------------------------|------------------------------------------------------------|------------------------------------|---------------------------------------|------------------|----|------------------|-----|------|----|-------------|
| 个人信息                                                                                                    |                                                            |                                    |                                       |                  | <  | 2                | 022 | 年11  | 月  | >           |
| 我的报考                                                                                                    | 2                                                          | 2                                  | 2                                     | 2                | -  | Ξ                | Ξ   | 四 :  | 五  | 六 日         |
| 我的成绩                                                                                                    | 高考报名                                                       | 合格性考试报名                            | 中职职教高考报名                              | 体艺省统考报名          | 31 | 01               | 02  | 03 ( | 04 | 05 06       |
| 华林士西                                                                                                    |                                                            |                                    |                                       |                  | 07 | 08               | 09  | 10   | 11 | 12 13       |
| 我的态思                                                                                                    | ■ 通知                                                       |                                    |                                       |                  | 14 | 15               | 16  | 17   | 18 | 19 20       |
| 表格下载                                                                                                    |                                                            |                                    |                                       |                  | 21 | 22               | 23  | 24   | 25 | 26 27       |
| 自助打印                                                                                                    |                                                            |                                    |                                       |                  | 28 | 29               | 30  |      | 02 | 10 11       |
| 我的录取                                                                                                    |                                                            |                                    |                                       |                  |    |                  |     |      |    |             |
| 我的申请                                                                                                    |                                                            |                                    |                                       |                  |    |                  |     |      |    |             |
| 修改密码                                                                                                    |                                                            |                                    |                                       |                  |    |                  |     |      |    |             |
| 退出登录                                                                                                    |                                                            |                                    |                                       |                  |    |                  |     |      |    |             |
| E的位置: 首页 > 我                                                                                                    |                                                            |                                    |                                       |                  |    |                  |     |      |    |             |
| 人中心                                                                                                    | 的报考 我的报考                                                   |                                    |                                       |                  |    |                  |     |      |    |             |
| 人中心                                                                                                    | 我的报考                                                       |                                    |                                       |                  |    |                  |     |      |    |             |
| 人中心<br>首页<br>个人信息                                                                                                    | 的报考<br>我的报考<br>江苏省2023年普                                   | 通高校招生考试报名                          |                                       |                  |    | 未报名              | i   | 5    | ŝ  | 未缴费         |
| 人中心<br>首页<br>个人信息<br>我的报考                                                                                                    | 我的报考<br>我的报考<br>江苏省2023年普                                  | 通高校招生考试报名                          |                                       |                  |    | 未报名              |     | >    |    | 未缴费         |
| 人中心<br>首页<br>个人信息<br>我的报考<br>我的成绩                                                                                                    | 的报考<br>我的报考<br>江苏省2023年普<br>•考生报名时间: 2                     | 適高校招生考试报名<br>022年11月1日-6日(句        | 获8:30-22:00) 、11)                     | 月7日(8:30-17:00)  |    | 未报名              | i   | >    | :: | 未缴费         |
| 人中心           首页           个人信息           我的报考           我的成绩           我的志愿                                                                                                    | 的报考<br>我的报考<br>江苏省2023年曾<br>•考生报名时间: 2                     | <b>通高校招生考试报名</b><br>022年11月1日-6日(街 | <del>i</del> 天8:30-22:00)、11 <i>)</i> | 月7日(8:30-17:00)  |    | 未报名              |     |      | ÷  | 未缴费         |
| 人中心<br>首页<br>个人信息<br>我的报考<br>我的成绩<br>我的志愿<br>表格下载                                                                                                    | 的报考       我的报考       江苏省2023年普       •考生报名时间:2             | <b>通高校招生考试报名</b><br>022年11月1日-6日(每 | 获8:30-22:00) 、11)                     | 月7日(8:30-17:00)  |    | 未报名              |     | ) (  | Ŧ  | 未缴费         |
| 人中心<br>· 首页<br>· 个人信息<br>· 我的成绩<br>· 我的成绩<br>· 表的志愿<br>· 表档下载<br>· 自助打印                                                                                                    | 我的报考     我的报考     江苏省2023年曾     •考生报名时间:2                  | 通高校招生考试报名<br>022年11月1日-6日(每        | 天8:30-22:00) 、11)                     | 月7日 (8:30-17:00) |    | 未报名              | i   |      | Ŧ  | 未缴费         |
| 人中心       首页       个人信息       我的报考       我的成绩       我的志愿       表指下载       自助打印       我的录取                                                                                       | 的报考           我的报考           江苏省2023年普           •考生报名时间:2 | 通高校招生考试报名<br>022年11月1日-6日(句        | 天8:30-22:00)、11)                      | 月7日(8:30-17:00)  |    | <b>未报名</b><br>查看 |     |      | Ŧ  | 未缴费         |
| 人中心       首页       个人信息       我的报考       我的成绩       我的志愿       表指下载       自助打印       我的專取       我的申请                                                                            | 的报考       我的报考       江苏省2023年普       •考生报名时间: 2            | <b>通高校招生考试报名</b><br>022年11月1日-6日(年 | ī天8:30-22:00) 、11)                    | 月7日(8:30-17:00)  |    | 未报名              |     |      | Ŧ  | 未缴费<br>F始服名 |
| <ul> <li>人中心</li> <li>首页</li> <li>个人信息</li> <li>我的报考</li> <li>我的成绩</li> <li>我的志愿</li> <li>表格下载</li> <li>表帖下载</li> <li>自助打印</li> <li>我的录取</li> <li>我的申请</li> <li>修改密码</li> </ul> | 我的报考     我的报考     江苏省2023年曾     • 考生报名时间: 2                | <b>通高校招生考试报名</b><br>022年11月1日-6日(每 | 获8:30-22:00) 、11J                     | 月7日 (8:30-17:00) |    | 未报名              |     |      | Ŧ  | 未缴费         |

考生可以从【首页】高考快捷入口进入高考报名页面,或从左侧菜单栏【我的报考】中点击高考报名/开始报名进入高考报名页面。

#### 2.1 考生须知

强制考生阅读 20 秒后,点击同意进入考试承诺书页面。

| 01 报名须知   | 报名须知 考试示语书                                     |
|-----------|------------------------------------------------|
|           | 工苏省2023年普通高校招生考试报名须知                           |
| 02 填写基本信息 | 10 / 7 J A                                     |
|           |                                                |
|           | 1. 具有我省户籍且同时符合卜列条件的人页, 可以申请报名:                 |
| 03 填写报考信息 | (1) 遵守甲华人氏共和国先法和法律;                            |
|           | (2) 局级中等教育字校毕业或具有同等字力;                         |
|           | (3)身体状况符合相关要求。                                 |
| 04 长奖惩情况  | 2. 非我省户籍的来苏务工就业人员随迁于女(以卜简称"随迁于女")申请在我省参加高考的,除  |
|           | 符合上述条件外,还须同时具备以下条件:                            |
|           | (1)在我省取得普通高中学籍并有完整的普通高中学习经历;                   |
| 05 填写其他信息 | (2) 其监护人在我省有合法稳定职业、合法稳定住所(含租赁)。                |
|           | 3. 在我省定居并符合报名条件的外国人,持公安机关签发的《中华人民共和国外国人永久居留身份  |
|           | 证》,可以申请报名。符合条件的港澳台籍考生,可以申请报名。                  |
| 06 信息确认   | 4. 下列入员不得报名:                                   |
|           | (1)具有普通高等学历教育资格的高校在校生,或已被普通高校求取并保留入学资格的学生;     |
|           | (2)高级中等教育学校非应届毕业的在校生;                          |
| 07 网上蝦费   | (3)在高级中等教育阶段非应届毕业年份以弄虚作假手段报名并违规参加普通高校招生考试(包括   |
|           | 全国统考、省级统考和高校单独组织的招生考试,以下简称高考)的应届毕业生;           |
|           | (4)因违反国家教育考试规定,被给予暂停参加高考处理且在停考期内的人员;           |
| 08 返回自贝   | (5)因触犯刑法已被有关部门采取强制措施或正在服刑者,其中,未成年人按相关法律规定执行。   |
|           | 二、考试科目                                         |
|           | 考生的报考科类分为普通类、体育类和艺术类。                          |
|           | 统老科曰· 语立 数堂 外语3门 不公立理 使用全国素                    |
|           |                                                |
|           | 试手续,由招生高校进行资格审核。                               |
|           | 九、重要提醒                                         |
|           | 1. 考籍号、报名点名称、学校名称:由报名点提供〔借考生、往届生及社会考生的考籍号、报名点名 |
|           | 称、学校名称由报名地的市、县(市、区)招生考试机构提供〕,考生负责填写。如果需要填写班级代码 |

月份和日期前补"0"(如2000年5月6日,应填写为2000年05月06日)。

3. **证件号码:** 一般考生填写18位身份证号码。其他人员填写相应证件号码。

4. **毕业中学:**应届普通高中毕业生填写取得毕业证书的学校全称,往届生以及中专、职高等毕业生填 写市、县(市、区)招生考试机构指定的名称。

5.选择性考试科目组:根据国家和社会的需要,本人的爱好、特长和报考院校的招生要求填报。
6. 户籍所在县(市、区):必须与户口簿一致(涉及区划调整导致户籍发生变更的,必须及时到当地 公安部门办理相应的更改手续),须如实、准确、详细填写市、县(市、区)。

7.联系电话:能直接联系到考生本人或家长,包括移动电话和其他电话(录取期间保持24小时畅通),固定电话须含区号,如051186652875,最长不得超过16位数字。如填写学校、单位等无人值守的电话号码,或因电话关机、停机而使有关部门无法及时联系考生而造成的后果,由考生本人负责。

8. 录取通知书邮寄地址、邮政编码、收件人:考生本人能最快、最可靠、最直接收到录取通知书的邮寄详细地址(最多不超过40个汉字)及邮政编码、收件人,以防止通知书遗失、被他人窃取或冒领等情况的发生。

9. 简历:考生从最后学历起填满两栏,起止年份必须填写4位,月份不足两位的在月份前补"0" (如:2018年09月)。职务一栏必须填写,如不担任职务,必须填写"学生"。 10. 奖惩情况:填写高中阶段起所受到的主要奖惩情况(获奖情况须提供相关证明材料),该项内容

10. 头恐雨兀: 現与 尚 中 所 权 起 所 受 到 时 王 娶 天 怨 宙 充 ( 获 奖 情 光 须 获 供 相 天 证 明 材 科 ),该 项 内 忽 须 经 考 生 所 在 学 校 或 单 位 审 核 。

11. **残疾考生**:须填写残疾证号、残疾类别等信息。

| 同意 |
|----|
|----|

强制考生阅读 20 秒,考生阅读考试承诺书后,勾选页面底部"我是参加 2023 年江苏省普

通高校招生考试 (含省统考、校考、单招考试等) 的考生,本人作如下郑重承诺"前的选框。 点击确认进入填写基本信息页面。

2.2 填写基本信息

|     |        |                |             |        | (                   | <u></u>                                   |            |           |      |  |
|-----|--------|----------------|-------------|--------|---------------------|-------------------------------------------|------------|-----------|------|--|
| 時流程 |        | _              |             |        |                     |                                           |            |           | 返回首贞 |  |
| 01  | 报名须知   | 填写基本信息         |             |        |                     |                                           |            |           |      |  |
|     |        | 考籍号            |             |        | 学籍号                 |                                           | 1 1        |           |      |  |
| 02  | 填写基本信息 | 学校名称           | 其他          |        | 服名点名称               |                                           |            |           |      |  |
|     |        | 姓名             |             |        | 班级代码                |                                           |            |           |      |  |
| 03  | 填写报考信息 | 出生日期           |             |        | 性别                  | 女                                         | i s        |           |      |  |
| 04  | 填写简历,特 | 证件类型           | 层风身份证       |        | 证件号码                |                                           | 民族         | 汉族        |      |  |
|     |        | 政治面貌           | 共青团员        |        | 毕业中学                | 南京市 🗸 玄武区                                 |            | UNDAVI    |      |  |
| 05  | 填写其他信息 | 考生类别<br>(单选)   | 城市应属        | 农村应属   |                     | 赤柱属 农村柱属                                  |            |           |      |  |
| 6   |        | 毕业类划<br>(单选)   | 高中          | 中府     |                     | 中专 肥高                                     | 技校         | 其他        |      |  |
| -   |        | 户籍所在县<br>(市、区) | 江苏省         | ×      | 南京市                 | ~ 玄武区                                     | v          |           |      |  |
| 07  | 网上继续   | 移动电话           | 戶權所在委(市、区)。 | 8項与中口溝 | 一般 (沙及区划<br>其<br>(如 | 端 <del>整导致严重发生变更的,必须及</del> 他电话。<br>调定电话) | 时到当地公安部门办理 | 相应的更改手续)。 |      |  |
|     |        | 录取通知书曲         | 8寄地址(从翁一级3  | H始写) 🧊 |                     |                                           |            |           |      |  |
| 08  | 返回首页   | 自然编            | 210000      |        | 收件人                 | lint                                      |            |           |      |  |
|     |        |                |             |        |                     |                                           |            |           |      |  |
|     |        |                | 上一步         |        |                     | 暂时保存                                      |            | 下一步       |      |  |
|     |        |                |             |        |                     | -                                         |            |           |      |  |

此页面需填写【政治面貌】、【毕业中学】、【考生类别】、【毕业类别】、【户籍所在县(市、区)】、【移动电话】、【其他电话】、【录取通知书邮寄地址】、【邮编】、【收件人】等信息。

注:其中【户籍所在县(市、区)】必须与户口簿一致涉及区划调整导致户籍发生变更的,

必须及时到当地公安部门办理相应的更改手续。

【移动电话】需满足移动电话号码格式,最大可输入字符为11位。

【其他电话】需满足电话号码格式,最大可输入字符为12位。

【录取通知书邮寄地址】不能输入纯数字、英文字符、纯符号、(必须包含中文) 且不可 少于 6 个字。 【邮编】最大可输入字符为6位。

点击下一步进入填写报考信息页面。

#### 2.3 填写报考信息

#### 普通类考生

| 3 MAT               |                        |                                |                       |                       |                   |            |          |
|---------------------|------------------------|--------------------------------|-----------------------|-----------------------|-------------------|------------|----------|
| 01 报名须知             | 填写报考信息<br>报考科类<br>(单选) | 普通类                            | 艺术类                   | 体育类                   |                   |            |          |
| 02 填写基本信息           | 报考科目                   | 语文                             | 数学                    | 外语                    |                   |            |          |
| 03 填写报考信息           | 报考外语语种<br>(高考)         | 英语                             | 俄语                    | 日语                    | 德语                | 法语         | 西班牙语     |
| 04 填写简历、特<br>长 奖惩情况 | 历史类组合                  | 组(毕业)<br>历史、思想政治、地<br>历史、生物、地理 | 理 历史、化学<br>历史、化学、生    | <sup>2</sup> 、思想政治    | 历史、化学、地理          | 历史、生物、思想政治 | 台        |
| 05 填写其他信息           | 物理类组合                  | 物理、化学、生物物理、电相政治、地              | 物理、化学、思               | 地理政治 物理               | 、化学、地理 料          | 理、生物、思想政治  | 物理、生物、地理 |
| 6息确认                |                        |                                |                       |                       |                   |            |          |
|                     | 如需参加江苏省<br>您已报名参加高     | 2023年普通高中学」<br>考,可以用统一高考       | 业水平合格性考试的<br>的语文、数学、タ | 的考生还必须填写<br>h语科目考试替代材 | 以下栏目<br>相应科目的合格性考 | 试          |          |
|                     | 笔试科目<br>(多选)           | 语文                             | 数学                    | 外语                    |                   |            |          |
| 108 返回首市            |                        | 思想政治                           | 历史                    | 地理                    | 物理                | 化学         | 生物       |
|                     | 机考科目                   | 信息技术                           |                       |                       |                   |            |          |
|                     | 己取得合格性考试科目成绩           | 思想政治                           | 合格                    | 历史                    | 合格                | 地理         | 合格       |
|                     | 2 Mart Fill Page       | 物理                             | 合格                    | 化学                    | 合格                | 生物         | 合格       |
|                     |                        |                                |                       |                       |                   |            |          |

此页面需填写【报考科类】、【报考科目】、【报考外语语种】、【选择性考试科目组合】、

如需参加江苏省 2023 年普通高中学业水平合格性考试的考生还必须填写【笔试科目】、

【机考科目】

### 艺术类考生

| 报名须知                        | 填写报考信息                                                                                                    |                                                                                                    |                                                                              |                                                    |                                                              |                            |          |
|-----------------------------|----------------------------------------------------------------------------------------------------|----------------------------------------------------------------------------------------------------|------------------------------------------------------------------------------|----------------------------------------------------|--------------------------------------------------------------|----------------------------|----------|
|                             | 报考科类<br>(单选)                                                                                                    | 普通类                                                                                                    | 艺术类                                                                          | 体育类                                                |                                                              |                            |          |
| 填写基本信息                      | 报考科目                                                                                                    | 语文                                                                                                    | 数学                                                                           | 外语                                                 |                                                              |                            |          |
| 填写报考信息                      | 报考外语语种<br>(高考)                                                                                                    | 英语                                                                                                    | 俄语                                                                           | 日语                                                 | 德语                                                           | 法语                         | 西班牙语     |
|                             | 选择性考试科目                                                                                                    | 1组(单选)                                                                                                    |                                                                              |                                                    |                                                              |                            |          |
| 填写简历、特<br>长 奖惩情况            | 历史类组合                                                                                                    | 历史、思想或治、地理                                                                                                    | 四 历史、化学                                                                      | 4、思想政治                                             | 历史、化学、地理                                                     | 历史、生物、思想政                  | 治        |
|                             |                                                                                                    | 历史、生物、地理                                                                                                    | 历史、化学、当                                                                      | Etho                                               |                                                              |                            |          |
| 填写其他信息                      | 物理类组合                                                                                                    | 物理、化学、生物                                                                                                    | 物理、化学、思                                                                      | 想政治 物                                              | 哩、化学、地理                                                      | 物理、生物、思想政治                 | 物理、生物、地理 |
|                             |                                                                                                    | 物理、思想政治、地理                                                                                                    | <b>±</b>                                                                     |                                                    |                                                              |                            |          |
| 信息确认                        |                                                                                                    |                                                                                                    |                                                                              |                                                    |                                                              |                            |          |
|                             | 如需参加江苏省                                                                                                    | 12023年普通高中学业<br>またので12日 - 11日 - 111 - 111 - 111 - 111 - 111 - 111 - 111 - 111 - 111 - 111 - 111 - 111 - 111 - 111 - 111 - 111 - 111 - 111 - 111 - 111 - 111 - 111 - 111 - 111 - | 小平合格性考试                                                                      | 的考生还必须填                                            | 写以下栏目                                                        |                            |          |
|                             |                                                                                                    | 0.2 / -3 KV/13/0 16/-3                                                                                                    | 时间来、数子、7                                                                     | N合科日考试替作                                           | 比相应科目的合格性和                                                   | 告试                         |          |
| 网上缴费                        | 忘已报名参加语<br>笔试科目<br>(多选)                                                                                                    | 语文                                                                                                    | ŊILL文、数子、?<br>数学                                                             | M岩科日考试著11<br>外语                                    | 《相应科目的合格性》                                                   | 学试                         |          |
| 网上缴费                        | 忘已放在参加[6<br>笔试科目<br>(多选)                                                                                                    | 语文思规论                                                                                                    | IDIAL文、 ax子、 7<br>数学<br>历史                                                   | N语科日考试著11<br>外语<br>地理                              | C相应料目的合格性。<br>物理                                             | 許武<br>化学                   | 生物       |
| 网上缴费                        | ぶし(教会参外)」<br>電試料目<br>(多选)<br>机考科目                                                                                                    | 语文                                                                                                    | 町山又、 gy子、 7<br>数学<br>历史                                                      | N语科日考试管1<br>外语<br>地理                               | C相应料目的合格性*                                                   | 学武<br>化学                   | 生物       |
| 网上缴费                        | 总公成名参)加信<br>笔试料目<br>(多选)<br>机考料目<br>已取得合格性<br>考试料目成绩                                                                                                    | 语文<br>语文<br>思想政治<br>信息技术<br>地理                                                                                                    | DiaX、数子、7<br>数学<br>历史<br>合格                                                  | h資料日考试營作<br>外语<br>地理<br>物理                         | C相应料目的合格性**<br>物理<br>合格                                      | 化学                         | 生物       |
| 阿上歌赛                        | 2.1或名参加信<br>笔试科目<br>(多选)<br>机考科目<br>已取得合格性<br>考试科目成绩                                                                                                    | <ul> <li>(a) (13)(13)(14)(14)(14)(14)(14)(14)(14)(14)(14)(14</li></ul>                                                                                                    | DIGX、数子、7<br>数学<br>历史<br>合格<br>合格                                            | 12日本11日本11日本11日本11日本11日本11日本11日本11日本11日本           | C相应料目的合格性3<br>物理<br>合格<br>合格                                 | 化学                         | 生物<br>合格 |
| 网上歌曲<br>返回首页                | 总公成名参加信<br>笔试科目<br>(多选)<br>机考科目<br>已取得合格性<br>考试科目成绩                                                                                                    | 通文       通文       思想或治       信息技术       地理       生物                                                                                                    | D) G X 、                                                                     | 12日4日考试管作<br>外语<br>地理<br>物理<br>信息技术                |                                                              | 化学                         | 生物<br>合格 |
| 网上微费<br>返回首页                | 总上成名参加信<br>笔试科目<br>(多选)<br>机考科目<br>已取得合格性<br>考试科目成绩<br>如您需要填报22                                                                                                    | <ul> <li>(二) (二) (二) (二) (二) (二) (二) (二) (二) (二)</li></ul>                                                                                                    | DIAX、数子、ク<br>数学<br>历史<br>合格<br>合格<br>合格<br>根名确认提交后,                          | 1日4日考试督作<br>外语<br>地理<br>物理<br>信息技术<br>进入艺术音统表      | C相应料目的合格性型<br>物理<br>合格<br>合格<br>考报名页面进行填报。                   | 化学                         | 生物<br>合格 |
| 阿上歌舞                        | <ul> <li>記一成名参加編</li> <li>笔试科目<br/>(多选)</li> <li>机考科目</li> <li>已取得合格性</li> <li>考试科目成绩</li> <li>如您需要填报2</li> <li>艺术类专业位考</li> <li>艺术类专业位考</li> </ul>                                     | 電文        電文        思想政治        信息技术        地理     生物       57.4 當銃考,请在高考        57.6 當銃考,请在高考        57.6 ②(⑤)                                                                                                    | DIGX、数子、ク<br>数学<br>历史<br>合格<br>合格<br>合格<br>根名确认提交后,                          | N目科目考试智作<br>外语<br>地理<br>信息技术<br>进入艺术管统者            | C相应料目的合格性3<br>物理<br>合格<br>合格<br>考报名页面进行填报。                   | 化学                         | 生物<br>合格 |
| <b>阿上歌</b> 典<br>返回首页        | <ul> <li>記一成名参加備</li> <li>電試料目<br/>(多透)</li> <li>机考料目</li> <li>已取得合格性</li> <li>考试料目成绩</li> <li>如您需要填报2</li> <li>艺术类专业校考</li> <li>艺术类专业校考</li> <li>音乐类</li> </ul>                        | 福泉       福泉枝木       佐田       佐田       佐田       生物       大木 當杭考,请在高考       (夏肉水集)       (多速)       美木类                                                                                                    | (1) JLA X、 (M + 7) 7<br>(1) 数学<br>(方史)<br>合格<br>合格<br>合格<br>提名権)、提文后、<br>類談类 | 内田科目考试管付<br>外语<br>地理<br>物理<br>信息技术 进入艺术管统者         | C相应料目的合格性和<br>物理<br>合格<br>合格<br>等报名页面进行填报。<br>等理论类 「描明       | ●武<br>化学<br>化学<br>規編导类 滑音三 | 生物 合格    |
| 网上微赛<br>返回首页                | <ul> <li>記一成名参/Jule</li> <li>笔试科目<br/>(多选)</li> <li>机考科目</li> <li>已取得合格性</li> <li>考试科目成绩</li> <li>如您需要填报2</li> <li>艺术类专业校科</li> <li>艺术类专业校科</li> <li>音乐类</li> <li>電乐类</li> </ul>        | (電)     (日本)       (電)     (日本)       (電)     (日本)       (日本)     (日本)       (日本)     (日本)                                                                                                    |                                                                              | 1日存1日存11日存11日存11日存11日存11日存11日存11日存11日存1            | C相应料目的合格性型 物理 合格 合格 合格 合格 资据名页面进行填报。 等理论类 广播电                | ₩<br>化学<br>化学<br>振編导类 指合言  | 生物 合格    |
| <b>河上歌</b> 典<br><b>透回首页</b> | <ul> <li>記一成名参加編</li> <li>笔试科目<br/>(多选)</li> <li>机考科目</li> <li>已取得合格性</li> <li>考试科目成绩</li> <li><b>辺認需要項扱</b></li> <li><b>ジボ关等业校</b></li> <li>ジボ美令业校</li> <li>音乐类</li> <li>街送</li> </ul> | <ul> <li>(こ)、「JK(13(*)」により</li> <li>(正)、「JK(13(*)」により</li> <li>(正)、「JK(13(*)」により</li> <li>(原)、「JK(13(*)」により</li> <li>(原)、「JK(13(*)」により</li> <li>(原)、「JK(13(*)」により</li> <li>(原)、「JK(13(*)」により</li> <li>(原)、「JK(13(*)」により</li> <li>(原)、「JK(13(*)」により</li> <li>(原)、「JK(13(*)」により</li> <li>(原)、「JK(13(*)」により</li> <li>(原)、「JK(13(*)」により</li> <li>(房)、「JK(13(*)」により</li> <li>(房)、「JK(13(*))(13(*))(13(</li></ul>                                                                                                    |                                                                              | 内田科目考试智作<br>外语<br>地理<br>物理<br>信息技术 进入艺术省统考<br>艺术史论 | C相应料目的合相性型<br>物理<br>合格<br>合格<br>合格<br>等报名页面进行填报。<br>等理论类 广播电 | ₩<br>化学<br>化学<br>機械等类 措置:  | 生物 合格    |

此页面需填写【报考科类】、【报考科目】、【报考外语语种】、【选择性考试科目组合】、

如需参加江苏省 2023 年普通高中学业水平合格性考试的考生还必须填写【笔试科目】、【机

考】

注: 若报考科类为艺术类则考生需选填艺术类专业高校校考相关内容。

### 体育类考生

| 报考流程 |                  |                  |             |          |          |           |            |          | 返回首页 |
|------|------------------|------------------|-------------|----------|----------|-----------|------------|----------|------|
|      | 10.47 /540       | 填写报考信息           |             |          |          |           |            |          |      |
| •    | 报名须知             | 报考科类<br>(单选)     | 普通类         | 艺术类      | 体育类      |           |            |          |      |
| 02   | 填写基本信息           | 报考科目             | 敲           | 数学       | 外语       |           |            |          |      |
|      | 建石石水体白           | 报考外语语种<br>(高考)   | 英语          | 俄语       | 日语       | 德语        | 法语         | 西班牙语     |      |
| 03   | 項与拔考信息           | 选择性考试科目          | 组(单选)       |          |          |           |            |          |      |
| 04   | 填写简历、特<br>长 奖惩情况 | 历史类组合            | 历史、思想政治、地理  | 国 历史、化制  | 学、思想政治   | 历史、化学、地理  | 历史、生物、思想政治 | ł        |      |
|      |                  |                  | 历史、生物、地理    | 历史、化学、台  | 主物       |           |            |          |      |
| 05   | 填写其他信息           | 物理类组合            | 物理、化学、生物    | 物理、化学、制  | 思想取られます。 | 加理、化学、地理  | 物理、生物、思想政治 | 物理、生物、地理 |      |
| 06   |                  |                  | 物理、思想政治、地理  | Ē        |          |           |            |          |      |
|      |                  | 如需参加江苏省          | 2023年普通高中学业 | 水平合格性考试  | 的考生还必须城  | 写以下栏目     |            |          |      |
| 07   | 网上缴费             | 您已报名参加高          | 考,可以用统一高考   | 的语文、数学、9 | 小语科目考试替  | 代相应科目的合格性 | 考试         |          |      |
|      |                  | (多选)             | 语文          | 数学       | 外语       |           |            |          |      |
| 08   | 返回首页             |                  | 思想政治        | 历史       | 地理       | 物理        | 化学         | 生物       |      |
|      |                  | 机考科目             | 信息技术        |          |          |           |            |          |      |
|      |                  | 已取得合格性<br>考试科目成绩 | 地理          | 合格       | 物理       | 合格        | 化学         | 合格       |      |
|      |                  |                  | 生物          | 合格       | 信息技术     | 合格        |            |          |      |
|      |                  | 体育类专业省统          | 考 (意向釆集)    |          |          |           |            |          |      |
|      |                  | 体育报考专项           | 100m栏(女)    | ~        |          |           |            |          |      |
|      |                  |                  |             |          |          |           |            |          |      |
|      |                  |                  | 上一步         |          | 暂        | 时保存       | 下—         | 步        |      |
|      |                  |                  |             |          |          |           |            |          |      |

此页面需填写【报考科类】、【报考科目】、【报考外语语种】、【选择性考试科目组合】、 如需参加江苏省 2023 年普通高中学业水平合格性考试的考生还必须填写【笔试科目】、【机

#### 考科目】

注: 若报考科类选择体育类,则体育专业全省统考必须选择符合自身性别的项目。

点击下一步进入填写简历、特长、奖惩情况页面。

# 2.3.填写简历、特长、奖惩情况

| 报考流程               | 返回首页                                                                       |
|--------------------|----------------------------------------------------------------------------|
| 01 报名须知            | 填写简历、特长、奖惩情况                                                               |
| 02 填写基本信           | 时间     2020年09月01日     日     至     2023年07月01日     日     内容     此处填写高中就读学校 |
| 03 填写报考信           | 取务                                                                         |
| 04 填写简历、<br>长 奖惩情况 |                                                                            |
| 05 填写其他信           | 時长<br>有何特长                                                                 |
| 06 信息确认            | (含标点限32字以内) 化                                                              |
| 07 网上缴费            | <b>奖忠南</b><br>変任情況<br>(含标点限50字以内)                                          |
| 08 返回首页            |                                                                            |
|                    | 上一步                                                                        |

此页面需填写【时间】、【内容】、【职务】、【证明人】、【特长】、【奖惩情况】

其中【有何特长】内容不能超过 32 个字。【奖惩情况】内容不得超过 50 个字。

点击下一步进入填写其他信息页面。

# 2.4.填写其他信息

| ·<br>报考流程           |                                             |
|---------------------|---------------------------------------------|
| 01 考试须知             | <u>填写其他信息</u><br>您是否需要填写残疾信息 ● 是 ○ 否        |
| 02 填写基本信息           | 残疾证号<br>请填写残疾证号                             |
| 03 填写报考信息           | 残疾等级 请选择 ✓<br>残疾类别 视力残疾 听力残疾 言语残疾 胶体残疾 智力残疾 |
| 04 填写简历、特<br>长 奖惩情况 | 精神线疾 多重残疾 其他                                |
| 05 填写其他信息           | 上一步                                         |
| 68确认                |                                             |
| 07 网上缴费             |                                             |
| 08 返回首页             |                                             |

如需填写,请选择是。无需填写,点击下一步。

若选择填写【残疾信息】,需填写【残疾证号】、【残疾等级】、【残疾类别】

注:其中残疾证号位数大于等于 20 位,前 18 位必须是身份证号码,第 19 位必须是残 疾类别代码,第 20 位必须是残疾等级代码。

点击下一步进入信息确认页面。

# 2.5.信息确认

| 报名须知       | 信息确认                                    |                                            |                                     |                                                  |                      | 报名状态              | :已报名 支付料 |  |  |  |
|------------|-----------------------------------------|--------------------------------------------|-------------------------------------|--------------------------------------------------|----------------------|-------------------|----------|--|--|--|
|            | 基本信息                                    | 基本信息                                       |                                     |                                                  |                      |                   |          |  |  |  |
|            | 考籍号                                     |                                            |                                     | 学籍号                                              |                      |                   | 1990     |  |  |  |
| 填写基本信息     | 学校名称                                    |                                            |                                     | 报名点名称                                            | · · · · · · · · ·    |                   |          |  |  |  |
|            | 姓名                                      |                                            |                                     | 性别                                               | 女                    |                   |          |  |  |  |
| 填写报考信息     | 证件类型                                    | 居民身份证                                      |                                     | 证件号码                                             |                      |                   |          |  |  |  |
|            | 出生日期                                    | 1                                          |                                     | 民族                                               | 汉族                   | 班级代码              | 02       |  |  |  |
| 植尾筋压 结     | 政治面貌                                    | 共青团员                                       |                                     | 毕业中学                                             |                      |                   |          |  |  |  |
| 长奖惩情况      | 考生类别                                    | 城市往届                                       |                                     | 毕业类别                                             | 高中                   |                   |          |  |  |  |
|            | 户籍所在县(市、区)                              | 江苏省南京市玄武                                   | X                                   |                                                  |                      |                   |          |  |  |  |
| 填写其他信息     | 移动电话                                    |                                            |                                     | 其他电话                                             | 1                    |                   |          |  |  |  |
|            | 录取通知书邮寄地址                               | 1                                          |                                     |                                                  |                      |                   |          |  |  |  |
|            | 邮编                                      | 210000                                     |                                     | 收件人                                              | C                    |                   |          |  |  |  |
| 信息确认       | 报考信息                                    |                                            |                                     |                                                  |                      |                   |          |  |  |  |
|            | 报考科目                                    | 语文 数学 外语                                   |                                     | 报考外语语种(高考)                                       | 英语                   |                   |          |  |  |  |
| 网上缴费       | 报考科类                                    | 体育类                                        |                                     | 选择性考试科目组                                         | 历史、思想政               | 台、地理              |          |  |  |  |
| 1 Jacobson | 同时报考江苏省2023年                            | 同时报考江苏省2023年普通高中学业水平合格性考试的信息               |                                     |                                                  |                      |                   |          |  |  |  |
|            | 笔试科目                                    | 思想政治 历史                                    |                                     | 报考外语语种(学考)                                       |                      |                   |          |  |  |  |
| 返回首页       | 机考科目                                    |                                            |                                     |                                                  |                      |                   |          |  |  |  |
|            | 已取得合格性考试科<br>目成绩                        | 地理 合格; 物                                   | 理 合格; 化学                            | 合格;生物合格;信                                        | 調技术 合格;              |                   |          |  |  |  |
|            | 简历、特长及奖惩情况                              |                                            |                                     |                                                  |                      |                   |          |  |  |  |
|            |                                         | 自何年何月                                      | 至何年何月                               | 内容                                               |                      | 职务                | 证明人      |  |  |  |
|            | 个人简历                                    | 2020年09月01日<br>日                           | - 2023年07月01<br>3                   | 南京市第十三                                           | 三中学                  | 学生                | 班主任      |  |  |  |
|            |                                         | 2017年09月01日                                | - 2020年07月01<br>3                   | 南京市第九                                            | ,中学                  | 学生                | 班主任      |  |  |  |
|            | 有何特长                                    |                                            |                                     |                                                  |                      |                   |          |  |  |  |
|            | 发惩情况                                    |                                            |                                     |                                                  |                      |                   |          |  |  |  |
|            | 其他信息                                    |                                            |                                     |                                                  |                      |                   |          |  |  |  |
|            | 残疾证号                                    |                                            |                                     | 残疾等级                                             |                      |                   |          |  |  |  |
|            | 残疾类别                                    |                                            |                                     |                                                  |                      |                   |          |  |  |  |
|            | 体育类专业省统考                                | 100m栏(女)                                   |                                     |                                                  |                      |                   |          |  |  |  |
|            | 注1.请考生认真核对该<br>2.考生签字确认后该<br>3.请考生务必核准户 | 表中的报名信息,确认表<br>表由各县(市、区)招办留<br>籍所在市、县(市、区) | 记误后由考生本人亲等<br>符保管,保管期限<br>,确保与公安系统产 | 遂字确认,确认后的报名信<br>年<br>- <sup>49</sup> 中的市、县(市、区)信 | 浪任何人不得擅自<br>浪一致。如因填写 | I更改<br>I错误引起的遗留问题 | 题由考生本人负责 |  |  |  |
|            |                                         |                                            |                                     |                                                  |                      |                   |          |  |  |  |

考生需仔细核对页面信息,若无法提交错误信息会以红字的形式展示在对应内容旁;若可以确认报名,则确认报名之后跳转进入网上缴费页面。如需修改报名信息,则点击修改报名信息。

注: 1.请考生认真核对该表中的报名信息,确认无误后由考生本人亲笔签字确认,确认

后的报名信息任何人不得擅自更改

2.考生签字确认后该表由各县(市、区)留存保管,保管期限为一年

3.请考生务必核准户籍信息,并确保与当地公安户籍一致,如因填写错误引起的遗留问题由考生本人负责。

|  | 加米利日                                                     | ✓ 报名2023年江苏省普通高校招生考试成功!   |               |                      |            |         |  |  |  |
|--|----------------------------------------------------------|---------------------------|---------------|----------------------|------------|---------|--|--|--|
|  | 71/549日                                                  |                           |               |                      |            |         |  |  |  |
|  | 已取得合格性考试科<br>地理 合格: 物理 合格: 化学 合格: 生物 合格: 信息技术 合格:<br>目成绩 |                           |               |                      |            |         |  |  |  |
|  | 简历、特长及奖惩情况                                               |                           |               |                      |            |         |  |  |  |
|  |                                                          | 自何年何月                     | 至何年何月         | 内容                   | 职务         | 证明人     |  |  |  |
|  | 个人简历                                                     | 2020年09月01日               | - 2023年07月01日 | 南京市第十三中学             | 学生         | 班主任     |  |  |  |
|  |                                                          | 2017年09月01日 - 2020年07月01日 |               | 南京市第九中学              | 学生         | 班主任     |  |  |  |
|  | 有何特长                                                     |                           |               |                      |            |         |  |  |  |
|  | 奖惩情况                                                     |                           |               |                      |            |         |  |  |  |
|  | 其他信息                                                     |                           |               |                      |            |         |  |  |  |
|  | 残疾证号                                                     |                           |               | 残疾等级                 |            |         |  |  |  |
|  | 残疾类别                                                     |                           |               |                      |            |         |  |  |  |
|  | 体育类专业省统考                                                 | : 100m栏(女)                |               |                      |            |         |  |  |  |
|  | 注:1.请考生认真核对该                                             | 表中的报名信息,确认                | 无误后由考生本人亲笔    | 签字确认,确认后的报名信息任何人不得擅自 | 更改         |         |  |  |  |
|  | 2.考生签字确认后该                                               | 表由各县(市、区)招办备              | 留存保管,保管期限一:   | 年                    |            |         |  |  |  |
|  | 3.请考生务必核准户                                               | 籍所在市、县(市、区)               | ,确保与公安系统户     | 籍中的市、县(市、区)信息一致。如因填写 | 错误引起的遗留问题的 | 由考生本人负责 |  |  |  |
|  |                                                          |                           |               |                      |            |         |  |  |  |

点击确认提交后点击缴费按钮进入网上缴费页面

### 2.6.网上缴费

```
您所在的位置: 首页 > 我的报考 > 网上缴费
```

| 星                   |          |                                                                                                    |                      |         | 返       |
|---------------------|----------|----------------------------------------------------------------------------------------------------|----------------------|---------|---------|
| 1 报名须知              | 姓名: 考    | 江苏省高考》                                                                                                    | 及学考网上支付<br>支付状态: 未支付 |         |         |
|                     | 应支付费用    |                                                                                                    |                      |         |         |
| 02)填写基本信息           | 1761     | -                                                                                                    |                      | 费田      |         |
|                     |          |                                                                                                    |                      | 20      |         |
|                     | 局考板      |                                                                                                    |                      | 20      |         |
| 項与报考信息              | は入ち      | は、「「「」」の「「」」の「「」」の「「」」の「「」」の「「」」の「」」の「「」」の「」」の「」」。 |                      | 20      |         |
|                     | が支援      | は「現                                                                                                    |                      | 26      |         |
| 04 填写简历、特<br>长 奖惩情况 | 51篇-5    | 1考试费                                                                                                    |                      | 78      |         |
|                     | 思想政治科目考试 | 式费 (合格考)                                                                                                    |                      | 15      |         |
| 05 填写其他信章           | 历史科目考试   | 费 (合格考)                                                                                                    |                      | 15      |         |
| A DECIDIQUE         |          | +                                                                                                    |                      | 206     |         |
|                     | 已支付费用明细  |                                                                                                    |                      |         |         |
| 66息确认               | 订单流水号    | 支付日期                                                                                                    | 支付渠道                 | 支付金額(元) |         |
| 返回首页                |          | No                                                                                                    | Data                 |         |         |
|                     | _        | 上一步                                                                                                    | 确定缴费                 |         | 2       |
| 报名须知                | 支付方式     |                                                                                                    |                      |         | 应<br>返回 |
| 填写基本信息              |          | <b>●</b> 線联支付                                                                                                    |                      |         |         |
| 填写报考信息              |          |                                                                                                    |                      | 总价:     | ¥ 20    |
| 填写简历、特<br>长 奖惩情况    |          |                                                                                                    |                      | 应付金额:   | ¥ 20    |
|                     |          |                                                                                                    |                      |         | ניו צ   |

#### 注:如需缴费需要全部收费项目一起缴费

高考报名费为每人 20 元,考试费为每门 26 元,共 176 元;学业水平合格性考试信息 技术模块考试费 20 元,其他每门 15 元。

| 报考流程         |                                                    |                                                                                                |                             |      | 返回首页    |
|--------------|----------------------------------------------------|------------------------------------------------------------------------------------------------|-----------------------------|------|---------|
| 01 报名须       | 知 姓名: 、                                            | 江苏省高考籍号: 2000-0000                                                                             | <b>等及学考网上支付</b><br>支付状态:已支付 |      |         |
| 02 填写基       | 本信息                                                | 项目                                                                                             |                             | 费用   |         |
|              | 内容報名费         〇〇〇〇〇〇〇〇〇〇〇〇〇〇〇〇〇〇〇〇〇〇〇〇〇〇〇〇〇〇〇〇〇〇〇〇 |                                                                                                |                             |      |         |
| 03 填写报       | 考信息                                                | 语文考试费                                                                                          |                             | 26   |         |
|              |                                                    | 数学考试费                                                                                          |                             | 26   |         |
| <b>山</b> 填写简 | 沥、特                                                | 外语考试费                                                                                          |                             |      |         |
| ● 长 実想       | <b>新情况</b> 。                                       | 战争性科目考试费                                                                                       |                             | 78   |         |
|              | 思想政治                                               | 科目考试费(合格考)                                                                                     |                             | 15   |         |
| 05 填写其       | 他信息 历史科                                            | 思想政治科目考试费(合格考)         15           意         历史科目考试费(合格考)         15           总计         206 |                             |      |         |
|              |                                                    | 总计                                                                                             |                             | 206  |         |
| <b>6</b>     | 已支付费用明细                                            |                                                                                                |                             |      |         |
| Internal     | IJ                                                 | 单流水号                                                                                           | 支付日期                        | 支付渠道 | 支付金额(元) |
|              |                                                    |                                                                                                |                             |      | 206     |
| 07 网上缴       | 费                                                  |                                                                                                | 上一步                         |      |         |
| 08 返回首       | 页                                                  |                                                                                                |                             |      |         |

支付完成后,支付页面中支付状态项显示已支付。

# 2.7.查看/修改报名信息

| <b>所在的位置:</b> 首页 > | 我的报考                                                  |             |
|--------------------|-------------------------------------------------------|-------------|
| 个人中心               | 我的报考                                                  |             |
| ☆ 首页               |                                                       |             |
| A 个人信息             | 江苏省2023年普通高校招生考试报名                                    | 已报名,未打印 未缴费 |
| 过 我的报考             | ●麦牛堀名时间·2022年11日1日-6日(毎天8-30-22-00) 11日7日(8-30-17-00) |             |
| 9 我的成绩             |                                                       | 查看修改报名      |
| 3 我的志愿             |                                                       |             |
| 表格下载               |                                                       |             |
| 自助打印               |                                                       |             |
| 我的录取               |                                                       |             |
| 5 我的申请             |                                                       |             |
| 修改密码               |                                                       |             |
| Э 退出登录             |                                                       |             |

考生报名成功后,可在【我的报考】中查看或修改报名信息,已打印及已确认的考生须到所在报名点重置报名状态后方可修改报名信息。

# 3.个人信息查询

| 个人中心          | 个人信息 |           |        |      |          |
|---------------|------|-----------|--------|------|----------|
| ☆ 首页          |      |           | 考生基本信息 | 1    |          |
| 冬 <b>个人信息</b> | 考生姓名 | 3000      | 性别     | 女    |          |
| ☑ 我的报考        | 证件类型 | 居民身份证     | 证件号码   |      |          |
| ⑤ 我的成绩        | 考籍号  | 100100000 | 考生号    |      |          |
| □ 我的志愿        | 报名点  |           | 就读学校   | 其他   |          |
| <u>」</u> 表格下载 | 所在班级 | 02        | 出生日期   | Tine |          |
| a 自助打印        | 民族   | 汉族        | 政治面貌   | 共青团员 |          |
| 当 我的录取        |      |           |        |      |          |
| ② 我的申请        |      |           | 账号绑定   |      |          |
| 3 修改密码        | 绑定手机 | 10.000    |        |      | 点击更换 点击解 |
| 3 退出登录        |      |           |        |      |          |

点击左侧【个人信息】查看考生基本信息

# 4.体艺考生登录

#### 考生登录后,选择艺术省统考报名。

| f在的位置: 首页                                           |            |          |    |          |              |              |          |    |
|-----------------------------------------------------|------------|----------|----|----------|--------------|--------------|----------|----|
| 个人中心                                                | 首页         |          |    |          |              |              |          |    |
| ☆ 首页                                                | ■ 快捷入口     | ✔ 艺术报考入口 |    | ■ 日历     |              |              |          |    |
| A 个人信息                                              |            |          | <  |          | 20204        | E10F         | 1        | >  |
| 四 我的报考                                              | <b>2 2</b> |          | -  | Ξ        | ΞE           | 五            | 六        | B  |
| ④ 我的成绩                                              | 高考报名 艺术省统3 | 考报名      |    |          | 30 0         | 1 02         | 03       | 04 |
|                                                     |            |          | 05 | 06       | 07 0         | 8 09         | 10       | 11 |
| 圆 我的志愿                                              | ■ 通知       |          | 12 | 13       | 14 1         | 5 16         | 17       | 18 |
| <ul> <li>3 我的志愿     <li>○ 我的体检     </li> </li></ul> | 圖 通知       |          | 12 | 13<br>20 | 14 1<br>21 2 | 5 16<br>2 23 | 17<br>24 | 1  |

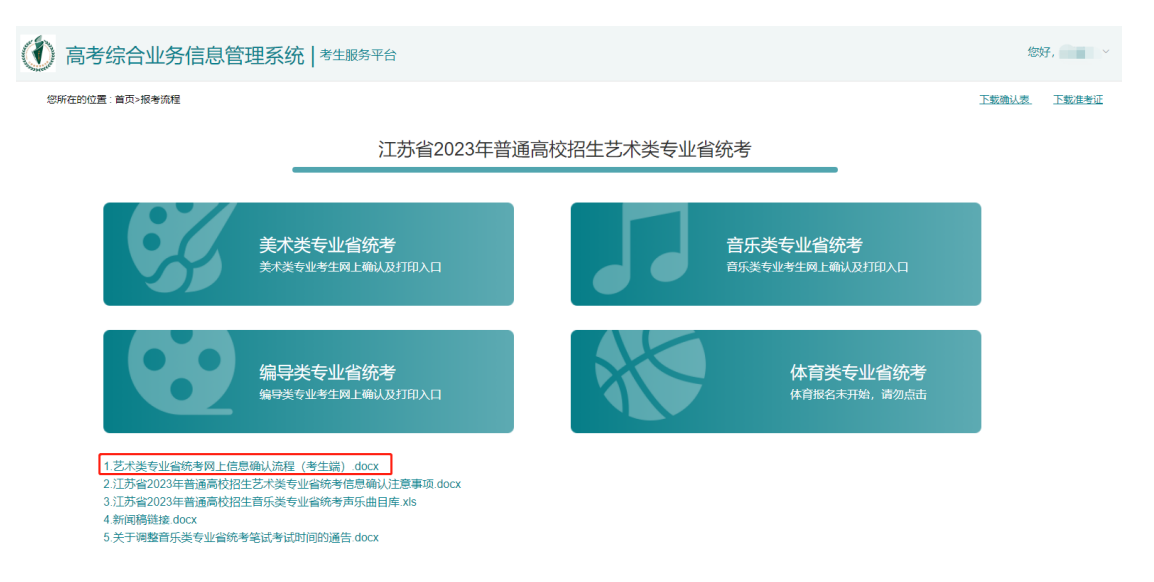

点击"艺术类专业省统考网上信息确认流程(考生端).docx",下载该文件。

艺术省统考报名流程详见"艺术类专业省统考网上信息确认流程(考生端).docx"。